# SylabUZ – Oferta Dydaktyczna Uniwersytetu Zielonogórskiego

Instrukcja użytkowania (wersja 1.02)

> Autorzy systemu (w kolejności alfabetycznej): Leszek Cisakowski - CK Artur Gramacki - WIEA Jarosław Gramacki - CK Marcin Majdański - CK Łukasz Stefanowicz - CK

#### Informacje wstępne

- System SylabUZ służy do jednolitego w skali całej Uczelni wprowadzania oraz publikowania oferty dydaktycznej Wydziałów (w sensie prowadzonych przez nie kierunków) dla każdego "cyklu rekrutacyjnego".
  - Przykład sylabusa: Kierunek Informatyka, semestr rozpoczęcia: zima 2016/2017.
  - Uwaga: w systemie Dziekanat sylabus jest czasami nazywany planem studiów.
- Z systemu SylabUZ można korzystać w trzech trybach:
  - Dostęp anonimowy (dla wszystkich). Służy on jedynie przeglądaniu wyżej wspomnianej oferty dydaktycznej Uczelni.
  - Dostęp dla zalogowanego opiekuna kierunku.
    - Służy on m.in. przydzielaniu dydaktykom zadań opisu danego przedmiotu (przedmiotów), zatwierdzaniu gotowych opisów oraz na końcu publikowaniu gotowych sylabusów, co sprowadza się do tego, że stają się one widoczne dla każdego użytkownika Internetu.
  - Dostęp dla zalogowanego dydaktyka, który został wyznaczony do przygotowania opisu danego przedmiotu.
    - Służy on do wypełnienia treścią opisu przedmiotu wg. przygotowanego wzorca oraz przekazania opisu do akceptacji opiekunowi kierunku.
- System SylabUZ umożliwia również prezentowanie oferty tzw. "przedmiotów do wyboru z oferty ogólnouczelnianej".
  - Opisy przedmiotów w ramach tej oferty przygotowywane są przez Dział Kształcenia na podstawie informacji przesyłanych bezpośrednio z Wydziałów i nie wymagają ingerencji pracowników, tak jak w przypadku opisu przedmiotów "zwykłych".

#### Informacje wstępne

- Zgodnie z przyjętymi na UZ zasadami, sylabusy kierunków prowadzonych w trybach dziennym i zaocznym są takie same. Różnią się one jedynie liczbą zaplanowanych na każdy przedmiot godzin.
  - Opisując więc dany sylabus, np. " Kierunek Informatyka, semestr rozpoczęcia zima 2015/2016", robimy to tylko raz. Jedyny element różnicujący ten sylabus dla trybu dziennego i zaocznego to tzw. "Obciążenie pracą studenta", w którym należy (jest na to przygotowane stosowne miejsce) oddzielnie wpisać stosowne liczby godzin.
- Efekty obszarowe, kierunkowe, przedmiotowe.
  - W systemie SylabUZ wprowadzono już odpowiednie dla każdego kierunku tzw. efekty kierunkowe oraz powiązano je z odpowiednimi efektami obszarowymi. Użytkownicy (osoby opisujące przedmioty) wprowadzają jedynie stosowne do opisywanego przedmioty efekty przedmiotowe wraz metodami ich weryfikacji i formami zajęć służącymi tej weryfikacji

- Aby możliwe było rozpoczęcie wypełniania sylabusów konieczne jest stworzenie w systemie Dziekanat tzw. planów studiów. Są one podstawową strukturą danych, które w jednym miejscu grupują wszystkie przedmioty + ich zakres godzinowy dla danego kierunku w danym cyklu rekrutacyjnym.
  - Plany Studiów wpisywane są w dziekanatach poszczególnych Wydziałów.
  - Po oznaczeniu ich trybem "gotowy do opisu sylabusowego", wyznaczeni przez opiekuna kierunku pracownicy mogą przystąpić do ich wypełniania.
- Warunkiem koniecznym jest również zdefiniowanie w systemie opiekunów kierunków.
  - Opiekunów kierunków wpisuje do systemu Dział Kształcenia na podstawie informacji otrzymanych z poszczególnych Wydziałów.
- Na następnych stronach, jedynie w celach ilustracyjnych, pokazano poprawnie wprowadzony do systemu plan studiów w trybie "gotowy do opisu sylabusowego".
  - Przykład dotyczy kierunku "Informatyka, semestr rozpoczęcia zima 2015/2016".

| 📰 Plany studiów (nowe) - [INF-SP-2015/2016_autogen]                                                                                                    |                                                                                                    |
|----------------------------------------------------------------------------------------------------|----------------------------------------------------------------------------------------------------|
|                                                                                                    |                                                                                                    |
| Lista danych Dane szczegółowe Lista przedmiotów Bloki przed                                                                                                    | dmiotów   Lista studentów                                                                                                    |
| 0zn. planu [+] Aktualny Wzór sylabusa 6<br>INF-SP-2015/2016_autogen ✓                                                                                                    | iotowy do opisu sylabusowego Data zatwierdze Semestr rozpoczęcia [+] Rodzaj studiów [+] System studiów [+] Kierunek/Specjalność [+] Opis<br>20.04.15 semestr zimowy 2015/2016 pierwszego stopnia z tyt. inżyniera stacjonarne  WIEA/Informatyka (A)/ |
| Wzór sylabusa – po jego zaznaczeniu<br>sylabus może być użyty (np. w<br>następnym roku) jako wzorzec, z<br>którego zostaną skopiowane<br>wszystkie opisy przedmiotów do<br>sylabusa obowiązującego w<br>następnym cyklu rekrutacyjnym. | Gotowy do opisu sylabusowego –<br>wskaźnik ustawiany w dziakanacie<br>wskazujący na gotowość do<br>rozpoczęcia wypełniania planu<br>studiów w systemie SylabUZ.                                                                                      |
|                                                                                                    | Opiekun kierunku, po zalogowaniu<br>się w systemie, może zacząć<br>przypisywać pracowników do zadania<br>opisania konkretnego / konkretnych<br>przedmiotów.<br>Dydaktyk, po zalogowaniu się w<br>systemie, może rozpocząć opisywanie                 |

UWAGA: do sylabusów można używać tylko planów zdefiniowanych dla systemu studiów "stacjonarne". Jedyny wyjątek to plany dla studiów podyplomowych.

| Lis | a danych Dane szczegółowe Lista przedmiotów       | Bloki przedmiotów   | Lista s | studentów           |             |                  |                                      |                                  |                   |
|-----|---------------------------------------------------|---------------------|---------|---------------------|-------------|------------------|--------------------------------------|----------------------------------|-------------------|
| 3er | nestr: 🗾 🔽 tylo przedmioty które s                | ię powtarzają 🛛 🔽   | pokaż ( | elementy przedmi    | otów        | Zmień Sk         | kopiuj godziny z planu <b>p</b> jest | acjonarnego na potrzeby Sylabusa |                   |
|     | Przedmiot                                         | Rodzaj zaliczeń     | L.godz  | z. L.godz. N (syl!) | L.punkt.    | Jest obowiązkowy | Blok                                 | Opis                             | -                 |
| 1   | Analiza matematyczna (Ć) 0041ĆINF_pP              | Zaliczenie na ocenę | 30      | 18                  |             | <b>V</b>         |                                      | zaliczenie na ocenę              | a                 |
| 1   | Analiza matematyczna (W) AnMat01WIN               | Egzamin             | 15      | 9                   |             |                  |                                      | egzanin                          |                   |
| 1   | Architektura komputerów I ArchKomI01W             | Ocena końcowa       | 45      | 27                  | 2           | <b>V</b>         | •                                    | zaliczenie na ocenę              |                   |
| 1   | Architektura komputerów I (L) ArchKom             | Zaliczenie na ocenę | 30      | 18                  |             |                  | <b>.</b>                             | zaliczenie na ocenę              |                   |
| 1   | Architektura komputerów I (W) ArchKo              | Zaliczenie na ocenę | 15      | 9                   |             |                  |                                      |                                  |                   |
| 1   | Bezpieczeństwo pracy z elementami ergonomii       | Ocena końcowa       | 15      | 9                   | 1           |                  |                                      | Przycisk dostepny ty             | lko dla planów    |
| 1   | Bezpieczeństwo pracy z elementami ergonor         | Zaliczenie na ocenę | 15      | 9                   |             |                  |                                      |                                  |                   |
| 1   | Fizyka Fi001ĆMATINF_pNadGenGRG98                  | Ocena końcowa       | 45      | 27                  | 4           |                  |                                      | одпасдопуст јако " §             | solowy do opisu   |
| 1   | Fizyka (Ć) Fi001ĆMATINF_pPodGen1RSH               | Zaliczenie na ocenę | 15      | 9                   |             | V                |                                      | sylabusowego / wzó               | r sylabusa" (patr |
| 1   | Fizyka (W) Fi000WMATINF_pPodGen6Q\                | Zaliczenie na ocenę | 30      | 18                  |             |                  |                                      | nonrzednia strona)               | ,                 |
| 1   | Logika dla informatyków LogInf01ĆINF_pNac         | Ocena końcowa       | 45      | 27                  | 2           | V                |                                      | poprzednia stronaj               |                   |
| 1   | Logika dla informatyków (Ć) LogInf01ĆINF          | Zaliczenie na ocenę | 30      | 18                  |             |                  | •                                    | zaliczenie na ocenę              |                   |
| 1   | Logika dla informatyków (W) LogInf01WIN           | Zaliczenie na ocenę | 15      | 9                   |             | V                |                                      | zaliczenie na ocenę              |                   |
| 1   | Matematyczne podstawy techniki MPT01WI            | Ocena końcowa       | 30      | 18                  | 2           |                  |                                      | zaliczenie na ocenę              |                   |
| 1   | Matematyczne podstawy techniki (Ć) MPT            | Zaliczenie na ocenę | 15      | 9                   |             |                  |                                      | zaliczenie na ocenę              |                   |
| 1   | Matematyczne podstawy techniki (W) MP             | Zaliczenie na ocenę | 15      | 9                   |             |                  |                                      | zaliczenie na ocenę              |                   |
| 1   | Podstawy programowania PodProg01LINF_p            | Ocena końcowa       | 60      | 36                  | 4           |                  |                                      | zaliczenie na ocenę              |                   |
| 1   | Podstawy programowania (L) PodProg01L             | Zaliczenie na ocenę | 30      | 18                  | SUSTRUCTION |                  |                                      | zaliczenie na ocenę              |                   |
| 1   | Podstawy programowania (W) PodProg01 <sup>1</sup> | Zaliczenie na ocenę | 30      | 18                  |             |                  |                                      | zaliczenie na ocenę              |                   |
| 1   | Technika eksperymentu I TechEks0101WINF           | Ocena końcowa       | 30      | 18                  | 2           |                  |                                      | zaliczenie na ocenę              |                   |
| 1   | Technika eksperymentu I (L) TechEks0101           | Zaliczenie na ocenę | 15      | 9                   |             |                  |                                      | zaliczenie na ocenę              |                   |
| 1   | Technika eksperymentu I (W) TechEks010            | Zaliczenie na ocenę | 15      | 9                   |             |                  |                                      | zaliczenie na ocenę              |                   |
| 2   | Architektura komputerów II ArchKomII02w           | Ocena końcowa       | 45      | 27                  | 4           |                  |                                      | egzamin                          |                   |
| 2   | Architektura komputerów II (L) ArchKom            | Zaliczenie na ocenę | 30 🤺    | 18                  |             |                  |                                      | zaliczenie na ocenę              |                   |
| 2   | Architektura komputerów II (W) ArchKo             | Egzamin             | 15      | 9                   |             |                  |                                      | egzamin                          |                   |
| 2   | Metodyprobabilistyczne MetPro01WINF_pNa           | Ocena końcowa       | 60      | 36                  | 5           |                  |                                      | Egzamin                          |                   |
| 2   | Metody probabilistyczne (Ć) MetPro01ĆINF          | Zaliczenie na ocenę | 30      | 18                  |             |                  |                                      | zaliczenie na ocenę              |                   |
| 2   | Metody probabilistyczne (W) MetPro01WIN           | Zaliczenie na ocenę | 30      | 18                  |             |                  |                                      | Egzamin                          |                   |
| 2   | Podstawy systemów dyskretnych PodSysDy            | Ocena końcowa       | 60      | 36                  | 3           |                  |                                      | zaliczenie na ocenę              |                   |
| 2   | Podstawy systemów dyskretnych (Ć) Pod             | Zaliczenie na ocenę | 30      | 18                  |             |                  |                                      | zaliczenie na ocenę              |                   |
| Lo  |                                                   | i — .               | 100     | 1                   |             |                  | 1                                    | 10 X                             |                   |

Lista przedmiotów w danym planie studiów z rozbiciem na semestry i formy zajęć (wykład, ćwiczenia, itp.). Liczba godzin każdego przedmiotu dla studiów dziennych (L. godz.) i zaocznych (L. godz. N).

| str: 📔 🗾 🗖 tylo przedmioty które się            | ę powtarzają 🛛 🕅 | ipokaż e | lementy przedmio | otówi<br>– | Zmień           | Skopiuj godziny z planu ni | estacjonarnego na potrzeby Sylabus |
|-------------------------------------------------|------------------|----------|------------------|------------|-----------------|----------------------------|------------------------------------|
| Przedmiot                                       | Rodzaj zaliczeń  | L.godz.  | L.godz. N (syll) | L.punkt.   | Jest obowiązkow | w Blok                     | Opis                               |
| Algebra liniowa z geometrią analityczną 🛛 AlgL1 | Ocena końcowa    | 45       | 27               | 5          |                 |                            | zaliczenie na ocenę                |
| Algorytmy i struktury danych 👘 AlgStrD01WIN     | Ocena końcowa    | 60       | 36               | 4          |                 |                            | egzamin                            |
| Analiza matematyczna 0041ĆINF_pNadGer           | Ocena końcowa    | 45       | 27               | 4          |                 |                            | zaliczenie na ocenę                |
| Architektura komputerów I ArchKomI01W           | Ocena końcowa    | 45       | 27               | 2          |                 |                            | zaliczenie na ocenę                |
| Bezpieczeństwo pracy z elementami ergonomii     | Ocena końcowa    | 15       | 9                | 1          |                 |                            | zaliczenie na ocenę                |
| Fizyka Fi001ĆMATINF_pNadGenGRG98                | Ocena końcowa    | 45       | 27               | 4          |                 |                            |                                    |
| Logika dla informatyków LogInf01ĆINF_pNad       | Ocena końcowa    | 45       | 27               | 2          |                 |                            | zaliczenie na ocenę                |
| Matematyczne podstawy techniki MPT01WI          | Ocena końcowa    | 30       | 18               | 2          |                 |                            | zaliczenie na ocenę                |
| Podstawy programowania PodProg01LINF_p          | Ocena końcowa    | 60       | 36               | 4          |                 |                            | zaliczenie na ocenę                |
| Technika eksperymentu I 🛛 TechEks0101WINF       | Ocena końcowa    | 30       | 18               | 2          |                 |                            | zaliczenie na ocenę                |
| Architektura komputerów II ArchKomII02W         | Ocena końcowa    | 45       | 27               | 4          |                 |                            | egzamin                            |
| Metody probabilistyczne MetPro01WINF_pNa        | Ocena końcowa    | 60       | 36               | 5          |                 |                            | Egzamin                            |
| Podstawy systemów dyskretnych PodSysDy          | Ocena końcowa    | 60       | 36               | 3          | V               |                            | zaliczenie na ocenę                |
| Programowanie obiektowe POD011LINF_pN           | Ocena końcowa    | 60       | 36               | 7          |                 |                            | zaliczenie na ocenę                |
| Sieci komputerowe I SieciKom01WINFI_pN          | Ocena końcowa    | 30       | 18               | 3          |                 |                            | zaliczenie na ocenę                |
| Fechnika eksperymentu II TechEks01102           | Ocena końcowa    | 45       | 27               | 4          |                 |                            | zaliczenie na ocenę                |
| Jkłady cyfrowe 11132LINF pNadGenUCDE            | Ocena końcowa    | 60       | 36               | 4          |                 |                            | zaliczenie na ocene                |

Ten sam co na poprzedniej stronie plan studiów, ale z pominięciem form przedmiotów.

Dla uproszczenia plan zawiera jedynie przedmioty dla dwóch semestrów. W rzeczywistości plany studiów muszą być rozpisane na wszystkie semestry danego kierunku studiów, w danym cyklu rekrutacyjnym.

Plan ten będzie używany na dalszych stronach instrukcji jako ilustracja omawianych elementów systemu SylabUZ.

#### Logowanie

- System SylabUZ dostępny jest na stronie <u>http://sylabUZ.uz.zgora.pl</u>
  - Logujemy się identyfikatorem widocznym pod kodem kreskowym karty używanej do pobierania kluczy na portierniach.
    - Alternatywnie można użyć wewnętrznego (krótszego) identyfikatora: id kadra (dostępnego w systemie Dziekanat).
    - Hasła do sytemu rozesłane zostały na Wydziały i tam są do pobrania dla osób, które do tej pory nigdy nie logowały się do modułu PracNet.
    - Zmiana hasła możliwa jest na Wydziale u osoby zajmującej się wydziałowym "modułem kadrowym" systemu Dziekanat.
  - UWAGA: login / hasło do systemu SylabUZ są takie same jak login / hasło używane do logowania się do modułu PracNet (<u>http://pracownik.uz.zgora.pl</u>).
    - Hasło można również zresetować na głównej stronie modułu PracNet (przycisk "Resetuj hasło"). Hasło zostanie wysłane na adres e-mailowy pracownika wpisany w systemie Dziekanat (do ew. sprawdzenia na Wydziale).

| SylabUZ - Oferta Dyda                  | ıktyczna Uniwersytetu Zielonogórskiego<br>SylabUZ                                                                                       | Język<br>polski<br>english |
|----------------------------------------|----------------------------------------------------------------------------------------------------|----------------------------|
| Wyszukiwanie<br>Parametry wyszukiwania | Zaloguj się do systemu ×                                                                                                    | Raportuj błędy<br>Zaloguj  |
| Szukana fraza Szukana fra              | Haslo<br>WYDZIAŁ ELEKTROTECHNIK<br>WYDZIAŁ ELEKTROTECHNIK<br>INFORMATYKI I TELEKOMUNIKACJI<br>dr inż<br>Artur Gramacki<br>+ 1000603638+ | Przedmioty                 |

Pozycje menu zalogowanego opiekuna kierunku

|                                              |                                                                                                  | SylabUZ                                            | polski<br>english                                                                                 |
|----------------------------------------------|--------------------------------------------------------------------------------------------------|----------------------------------------------------|---------------------------------------------------------------------------------------------------|
| <b>yszuki</b><br><sup>Jarametry</sup> wyszuk | iwanie                                                                                           | Te pozycje menu widzi jedynie<br>opiekun kierunku. | Przyporządkuj odpowiedzialnych za opis do przedmiotów<br>Kopiowanie planów<br>Publikowanie planów |
| Szukana fraza                                | Szukana fraza - przedmiot lub kierunek                                                           |                                                    | Przejdź do opisu przedmiotów i zatwierdzania                                                      |
| Semestr Tą<br>OS                             | pozycję widzi zarówno opieku<br>oba, której zlecono opisanie ja<br>dnak tylko opiekun kierunku m | n kierunku jak i zalogowana<br>kiegoś przedmiotu.  | Wyloguj (Krzysztof Patan)                                                                         |

- Przydzielanie osób do opisu przedmiotów.
  - Wybierz pozycję menu "Przyporządkowanie odpowiedzialnych za opis do przedmiotów". Pojawią się przygotowane do opisu sylabusowego plany studiów na kierunku, którego jesteś opiekunem.
  - Po wybraniu planu studiów masz możliwość wskazania JEDNEJ osoby wyznaczonej do opisu danego przedmiotu.
  - Osoba ta (po zapisaniu zmian patrz zrzut ekranu na następnej stronie) otrzyma stosowne powiadomienie pocztą email. UWAGA! Aby list do osoby został dostarczony, osoba ta MUSI mieć wpisany w systemie Dziekanat (moduł kadry) POPRAWNY adres email.

|                                              | SylabU                                                             | polski<br>english                                                                                            |
|----------------------------------------------|--------------------------------------------------------------------|----------------------------------------------------------------------------------------------------|
|                                              |                                                                    | Przyporządkuj odpowiedzialnych za opis do przedmiotów                                                        |
| <u>ylabUZ</u> / Odpowiedzialni za opis przed | miotów                                                             | Kopiowanie planów<br>Publikowanie planów                                                                     |
| dpowiedzialni z                              | a opis przedmiotów - w<br>pokaż plany studiów z przedmiotami bez p | bór planu sti<br>przejdź do opisu przedmiotów i zatwierdzania<br>Odebrane wiadomości                         |
| Semestr rozpoczęcia Wszystkie se             | mestry                                                             | Raportuj błędy<br>Instrukcja użytkownika (dostępna z sieci uczelnianej)<br>Widowi (dokob jeż Kowystef Detec) |
| Informatyka                                  | Kierungk S                                                         | Podraj studiće                                                                                               |
| oznaczenie planu studiów.                    | Riefuliek Si                                                       |                                                                                                    |

- Przydzielanie osób do opisu przedmiotów.
  - Domyślnie system pobiera listę wszystkich pracowników UZ dla każdego przedmiotu oddzielnie (po kliknięciu w pole wyboru osoby). Możliwe jest skorzystanie z pełnej listy pracowników UZ od razu dla wszystkich przedmiotów (przycisk "wczytaj wszystkie kontrolki (może trochę potrwać") liczyć należy się wtedy z nieco wolniejszym działaniem systemu ze względu na dużą ilość koniecznych do wysłania do przeglądarki danych.

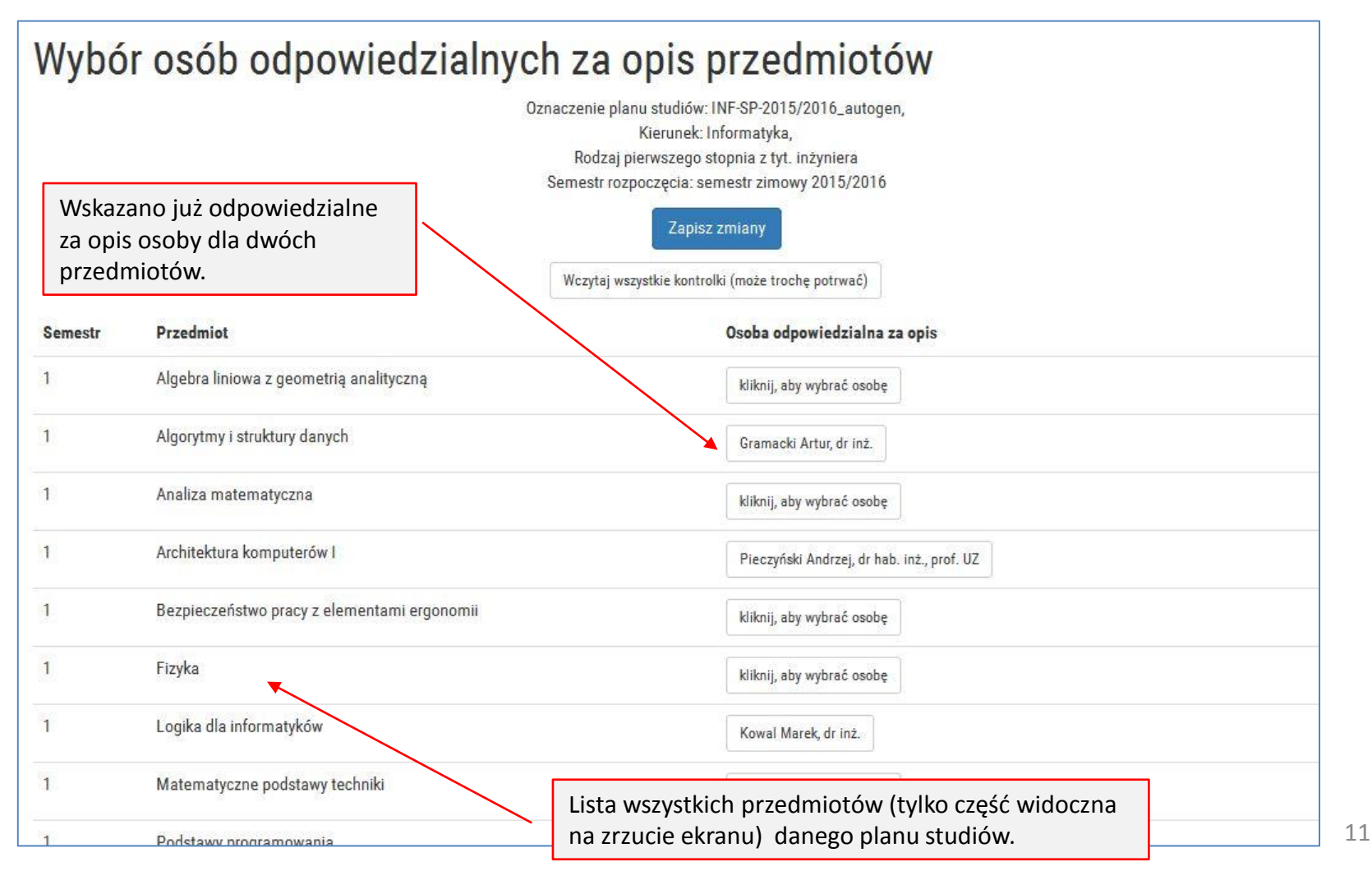

- Kopiowanie planów.
  - Opcja w praktyce będzie użyteczna w kolejnych cyklach tworzenia (modyfikowania) sylabusów dla kolejnych cykli dydaktycznych.
  - Umożliwia ona skopiowanie zwartości opis danego planu studiów przygotowanego dla cyklu dydaktycznego A, na kolejny cykl dydaktyczny B.
  - W ten sposób możliwe jest proste tworzenie planu studiów dla kolejnych roczników studentów w przypadku wprowadzania do nich jedynie niewielkich zmian.

|                                                                 | Źródłem dla nowego pla                | nu studiów może być                 |   | Język<br>polski<br>english<br>Przyporządkuj odpowie<br>Kopiowanie planów | dzialnych za opis                   | do przedmiotów      |
|-----------------------------------------------------------------|---------------------------------------|-------------------------------------|---|--------------------------------------------------------------------------|-------------------------------------|---------------------|
| SylabUZ / Kopiowanie planów                                     | zamknięty na zmiany) in               | ny plan studiów.                    |   | Przejdź do opisu przed                                                   | miotów i zatwierd                   | zania               |
| Kopiowanie plar                                                 | nów                                   |                                     |   | Odebrane wiadomości<br>Raportuj błędy                                    |                                     |                     |
| Krok 1 - wybierz ZRODŁOWY plan do sl                            | kopiowania (tylko plany opublikowane) |                                     |   | Instrukcja użytkownika<br>Wyloguj (dr hab. inż. Kr                       | (dostępna z sieci<br>zysztof Patan) | uczelnianej)        |
| Pokaż 10 💌 pozycji                                              |                                       |                                     |   | Wyszukaj:                                                                |                                     |                     |
| Wewn. oznaczenie planu ^ Kieru                                  | inek 🗘                                | Studia                              | 0 | Semestr rozpoczęcia                                                      | ٥                                   | \$                  |
| INF-SP-2015/2016_autogen Infor<br>Wyświetlam 1 do 1 z 1 pozycji | matyka                                | pierwszego stopnia z tyt. inżyniera |   | semestr zimowy 2015/2016                                                 | rzedni 1                            | Wybierz<br>Następny |

- Publikowanie planów.
  - Gdy opiekun kierunku uzna, że plan studiów jest już merytorycznie poprawnie opisany, może go opublikować. Staje się on wtedy widoczny dla każdego (anonimowego) użytkownika, który wejdzie na główną stronę systemu <u>http://sylabUZ.uz.zgora.pl</u>.
  - Publikować można plany z nieopisanymi jeszcze przedmiotami (użytkownicy anonimowi przy takim przedmiocie zobaczą informację, że przedmiot nie został jeszcze opisany). Nie jest to jednak zalecane i wydaj się, że publikowanie takich niekompletnych planów powinno być zawsze uzgadniane z Działem Kształcenia

|                                        |                                           |                                | роlski<br>english                                                                                     |                        |
|----------------------------------------|-------------------------------------------|--------------------------------|----------------------------------------------------------------------------------------------------|------------------------|
| SylabUZ / Publikowanie planów          |                                           |                                | Przyporządkuj odpowiedzialnych za o                                                                   | pis do przedmiotów     |
| ublikowanie planów                     |                                           |                                | Kopiowanie planów<br>Publikowanie planów                                                              |                        |
| Semestr rozpoczęcia Wszystkie semestry | •                                         |                                | Przejdź do opisu przedmiotów i zatwi<br>Odebrane wiadomości                                           | erdzania               |
| Plany nieopublikowane                  |                                           |                                | Raportuj błędy                                                                                        |                        |
| Pokaż 10 🔽 pozycji                     |                                           |                                | Instrukcja użytkownika (dostępna z s<br>Wyloguj (dr hab. inż. Krzysztof Patan                         | ieci uczelnianej)<br>) |
| Wewn. oznaczenie planu 🔿 Kierunek 🗘    | Studia 🗘                                  | Semestr rozpoczęcia            | Uwagi                                                                                                 | o o                    |
| INF-SP-2015/2016_autogen Informatyka   | pierwszego stopnia z tyt.<br>inżyniera    | semestr zimowy 2015/2016       | 17 przedmiotów w planie - w tym: 16<br>przedmiot(ów) nieopisanych; 1<br>przedmiot(ów) zatwierdzonych; | Publikuj plan          |
| Wyświetlam 1 do 1 z 1 pozycji          | Tylko jeden przedm<br>opisany w panie stu | niot został na razie<br>udiów. | Poprzedni                                                                                             | Następny               |

- Publikowanie planów.
  - Opiekun kierunku może wejść do każdego planu swojego kierunku (opublikowanego lub nie) i zobaczyć, które przedmioty są jeszcze nieopisane (wykrzyknik na czerwonym tle).
  - Ma również możliwość (z racji roli bycia opiekunem kierunku) edytowania opisu dowolnego przedmiotu (niebieska ikona ołówka).
  - Przedmioty już opisane (lub w trakcie opisywania przez wyznaczona osobę) oznaczone są ikoną niebieskiej lupy.

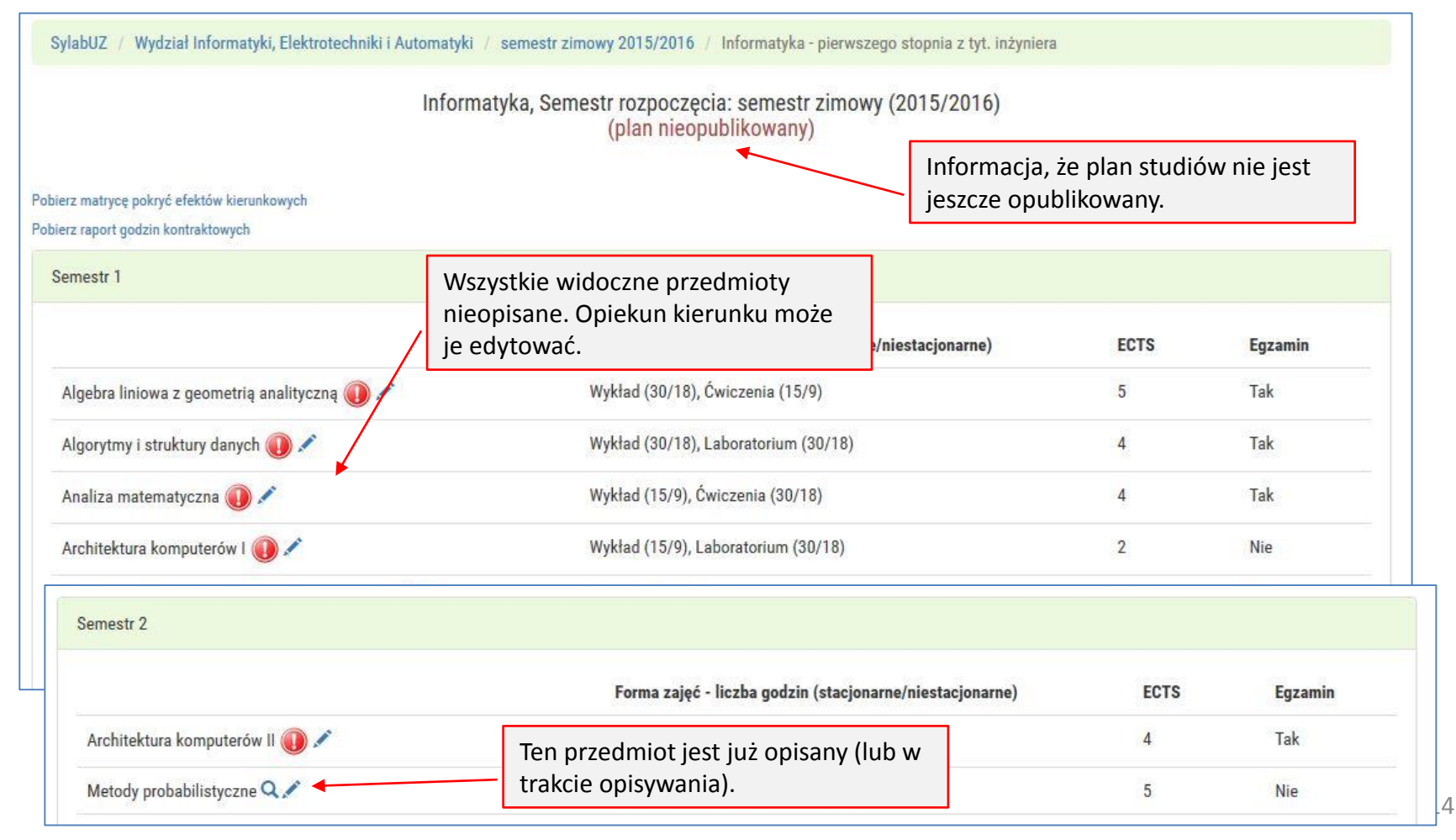

- Zatwierdzanie opisów wykonanych przez wyznaczone osoby.
  - Z racji pełnienia roli opiekuna kierunku możliwe jest (niejako przy okazji) edytowanie dowolnego opisu.
  - Możemy mieć do czynienia z trzema sytuacjami patrz zrzut ekranu poniżej oraz ich rozwinięcia na następnych stronach.

| SylabUZ / Lista przedmiotów do | opisu           |                                                                   | lezvk                                                                                             |
|--------------------------------|-----------------|-------------------------------------------------------------------|---------------------------------------------------------------------------------------------------|
| _ista przedmio                 | otów do opi     | su                                                                | polski<br>english                                                                                 |
| Semestr rozpoczęcia Wszy       | rstkie semestry | Dokonałeś zmian w innych kartach? Odśwież stronę                  | Przyporządkuj odpowiedzialnych za opis do przedmiotów<br>Kopiowanie planów<br>Publikowanie planów |
|                                |                 | Wyślij przypomnienie osobom, które nie opisały swoich przedmiotów | Przejdź do opisu przedmiotów i zatwierdzania                                                      |
| Status: gotowy do opisu        |                 | Przedmioty gotowe do opisu przez                                  | Odebrane wiadomości                                                                               |
| Status: przekazany do zatw     | vierdzenia      | wyznaczone osoby. Porównaj też uwagę na stronie 19.               | Raportuj błędy<br>Instrukcja użytkownika (dostępna z sieci uczelnianej)                           |
| Status: zatwierdzony - opul    | blikowany       | Przedmioty opisane i przekazane do opiekuna do zatwierdzenia.     | Wyloguj (dr hab. inż. Krzysztof Patan)                                                            |

Przedmioty zatwierdzone przez opiekuna. Zatwierdzenie jest jednoznaczne z ich opublikowaniem (czyli opisy stają się widoczne przez anonimowego użytkownika).

Z tego powodu nie ma możliwości cofnięcia tej operacji. Opiekun kierunku (ale już tylko on!) może edytować opis przedmiotu. Nie może już jednak wycofać przedmiotu do opisu do osoby wyznaczonej.

• Zatwierdzanie opisów wykonanych przez wyznaczone osoby.

| Luz ( )                                                                                                    | 4                 |                                                                                                    |                                                                                                    | Język<br>polski<br>english                                                                                                    |
|----------------------------------------------------------------------------------------------------|-------------------|----------------------------------------------------------------------------------------------------|----------------------------------------------------------------------------------------------------|----------------------------------------------------------------------------------------------------|
| ta przedmiotow                                                                                                    | iotów (           | do opisu                                                                                                    |                                                                                                    | Przyporządkuj odpowiedzialnych za opis do przedmiotów<br>Kopiowanie planów<br>Publikowanie planów                                                     |
|                                                                                                    |                   | Dokonałeś zmian w inn                                                                                                    | ych kartach? Odśwież stronę                                                                                                    | Przejdź do opisu przedmiotów i zatwierdzania                                                                                                    |
| emestr rozpoczęcia W:                                                                                               | szystkie semestr  | y ·                                                                                                    |                                                                                                    | Odebrane wiadomości                                                                                                    |
| tatus: aotowy do opisu                                                                                              |                   | Wyślij przypomnienie osobom, k                                                                                                    | które nie opisały swoich przedmiotów                                                                                                    | Raportuj błędy<br>Instrukcja użytkownika (dostępna z sieci uczelnianej)<br>Wyloguj (dr hab. inż. Krzysztof Patan)                                     |
|                                                                                                    |                   |                                                                                                    |                                                                                                    |                                                                                                    |
| okaż 10 💌 pozycji<br>Przedmiot                                                                                      | ^ Semestr         | Wewn. oznaczenie<br>planu Kierunek                                                                                                    | ≎ Rodzaj studiów ♀ S                                                                                                    | Wyszukaj:<br>Gemestr rozpoczęcia $\diamondsuit$ Os. odpow. za opis                                                                                    |
| okaż 10 💌 pozycji<br>Przedmiot<br>Algebra liniowa z<br>geometrią analityczną 🖍                                      | ^ Semestr <       | Wewn. oznaczenie<br>planu Kierunek<br>INF-SP-<br>2015/2016_autogen                                                                              | Rodzaj studiów S pierwszego stopnia z tyt. zi inżyniera                                                                                                    | Wyszukaj:<br>semestr rozpoczęcia Os. odpow. za opis<br>imowy 2015/2016 Wskaż osoby                                                                    |
| okaż 10 💌 pozycji<br>Przedmiot<br>Algebra liniowa z<br>geometrią analityczną 🖍<br>Algorytmy i struktury<br>danych 🖍 | Semestr<br>1<br>1 | Wewn. oznaczenie       Kierunek         INF-SP-       Informatyka         2015/2016_autogen       Informatyka         INF-SP-       Informatyka | Rodzaj studiów       S         pierwszego stopnia z tyt.       zi         inżyniera       zi         pierwszego stopnia z tyt.       zi         inżyniera       zi | Wyszukaj:         semestr rozpoczęcia       Os. odpow. za opis         imowy 2015/2016       Wskaż osoby         imowy 2015/2016       Gramacki Artur |

• Zatwierdzanie opisów wykonanych przez wyznaczone osoby.

| SylabUZ / Lista przedmiotów do opisu                                                                                                    | Język                                                                                                    |
|----------------------------------------------------------------------------------------------------|----------------------------------------------------------------------------------------------------|
| ista przedmiotów do opisu                                                                                                    | english                                                                                                    |
| Semestr rozpoczęcia     Wszystkie semestry                                                                                                    | Przyporządkuj odpowiedzialnych za opis do przedmiotów<br>Kopiowanie planów<br>Publikowanie planów                 |
| Wyślij przypomnienie osobom, które nie opisały swoich przedmiotów                                                                                                    | Przejdź do opisu przedmiotów i zatwierdzania                                                                      |
| Status: gotowy do opisu                                                                                                    | Odebrane wiadomości                                                                                               |
| Status: przekazany do zatwierdzenia<br>Pokaż 10 💌 pozycji                                                                                                    | Raportuj błędy<br>Instrukcja użytkownika (dostępna z sieci uczelnianej)<br>Wyloguj (dr hab. inż. Krzysztof Patan) |
| Przedmiot       Semestr       Wewn. oznaczenie<br>planu       Kierunek       Rodzaj studiów       Semestr         Logika dla informatyków Q       1       INF-SP-<br>2015/2016_autogen       Informatyka       pierwszego stopnia z tyt.<br>inżyniera       zimowy 2 | rozpoczęcia $\diamondsuit$ Os. odpow. za opis $\diamondsuit$<br>2015/2016 Kowal Marek                             |
| Zatwierdź - opublikuj<br>Cofnij do opisującego<br>Opublikowania) opisu przedmiotu.                                                                                                    | /m                                                                                                    |
| Wyświetlam 1 do 1 z 1 pozycji<br>Lub (na tym etapie to jeszcze możliwe) cofnięc<br>opisu do opisującego wraz z ew. komentarzem                                                                                                    | cia<br>Poprzedni 1 Następny                                                                                       |
|                                                                                                    |                                                                                                    |

UWAGA: gdy edycji opisu dokonuje opiekun kierunku, opis zostaje od razu zatwierdzony i opublikowany. Pominięty jest status "przekazany do zatwierdzenia". W przypadku opiekuna kierunku jest to oczywiste.

• Zatwierdzanie opisów wykonanych przez wyznaczone osoby.

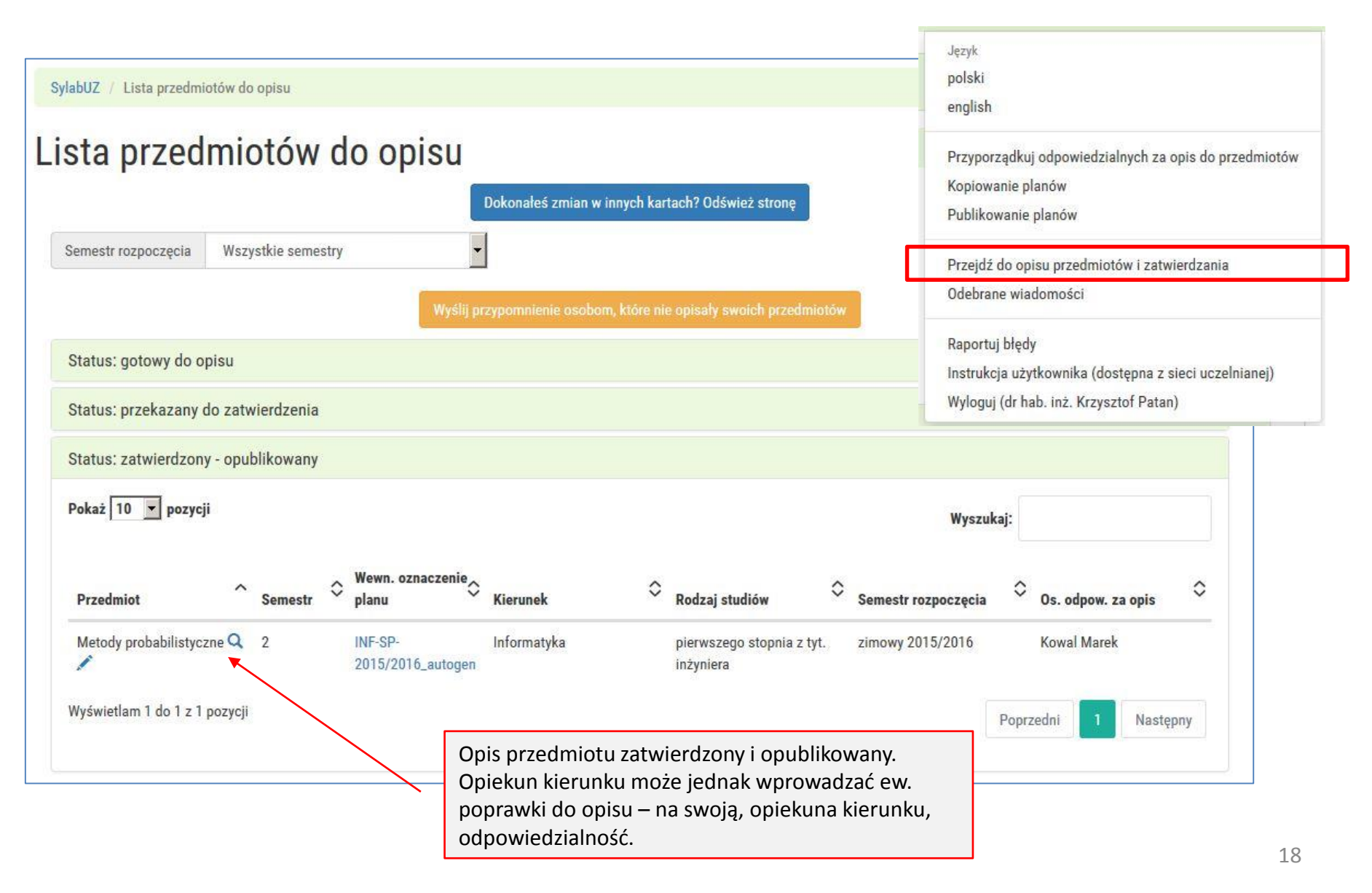

• Ponaglenia.

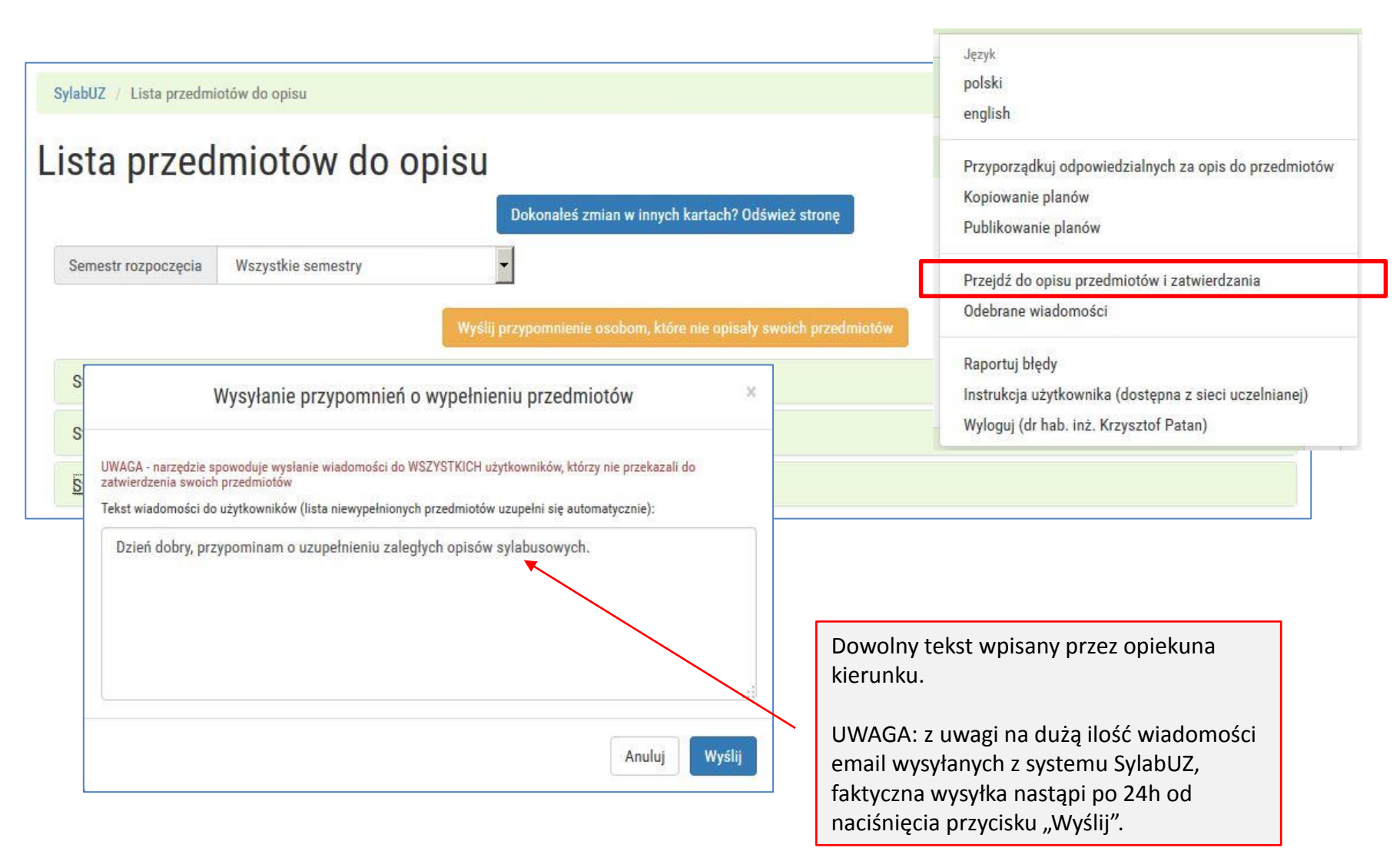

- Tryb pracy systemu dla NIE-opiekuna kierunku jest ograniczony jedynie do:
  - Edycji opisu przedmiotu (przedmiotów), przydzielonych przez opiekuna kierunku.
  - Przekazywania gotowego opisu / opisów do zatwierdzenia przez opiekuna kierunku.
  - Na następnej stronie pokazano rozwinięte pozycje z poniższego zrzutu ekranu.

|                           |               | SylabUZ                                                                    | Język<br>polski<br>english              |
|---------------------------|---------------|----------------------------------------------------------------------------|-----------------------------------------|
| ylabUZ / Lista przedmiotó | w do opisu    |                                                                            | Przejdź do opisu przedmiotów            |
| semestr rozpoczecia       | niotów do op  | Dokonałeś zmian w innych kartach? Odśwież stronę                           | Raportuj błędy<br>Wyloguj (Marek Kowal) |
| Status: gotowy do opis    |               |                                                                            |                                         |
| Status: przekazany do z   | zatwierdzenia | Lista przedmiotów zleconych do opisu.                                      |                                         |
| Status: zatwierdzony - o  | opublikowany  | Gotowe opisy wysłane do zatwierdzenia do opiekuna kieru                    | unku.                                   |
|                           |               | Opisy zatwierdzone. Brak możliwości edycji. Dostęp tylko o podglądu opisu. | ob                                      |

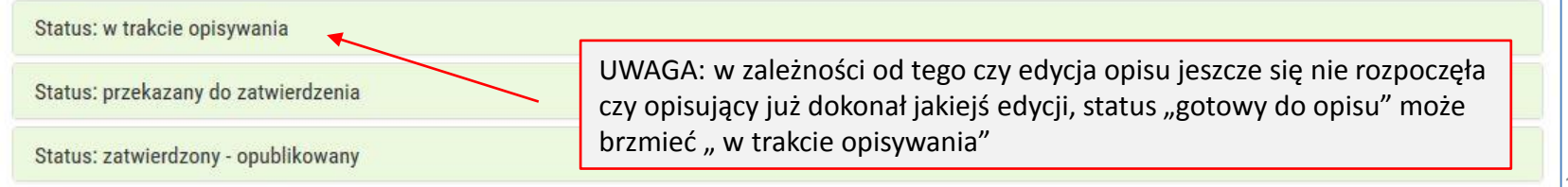

• Statusy opisu przedmiotów

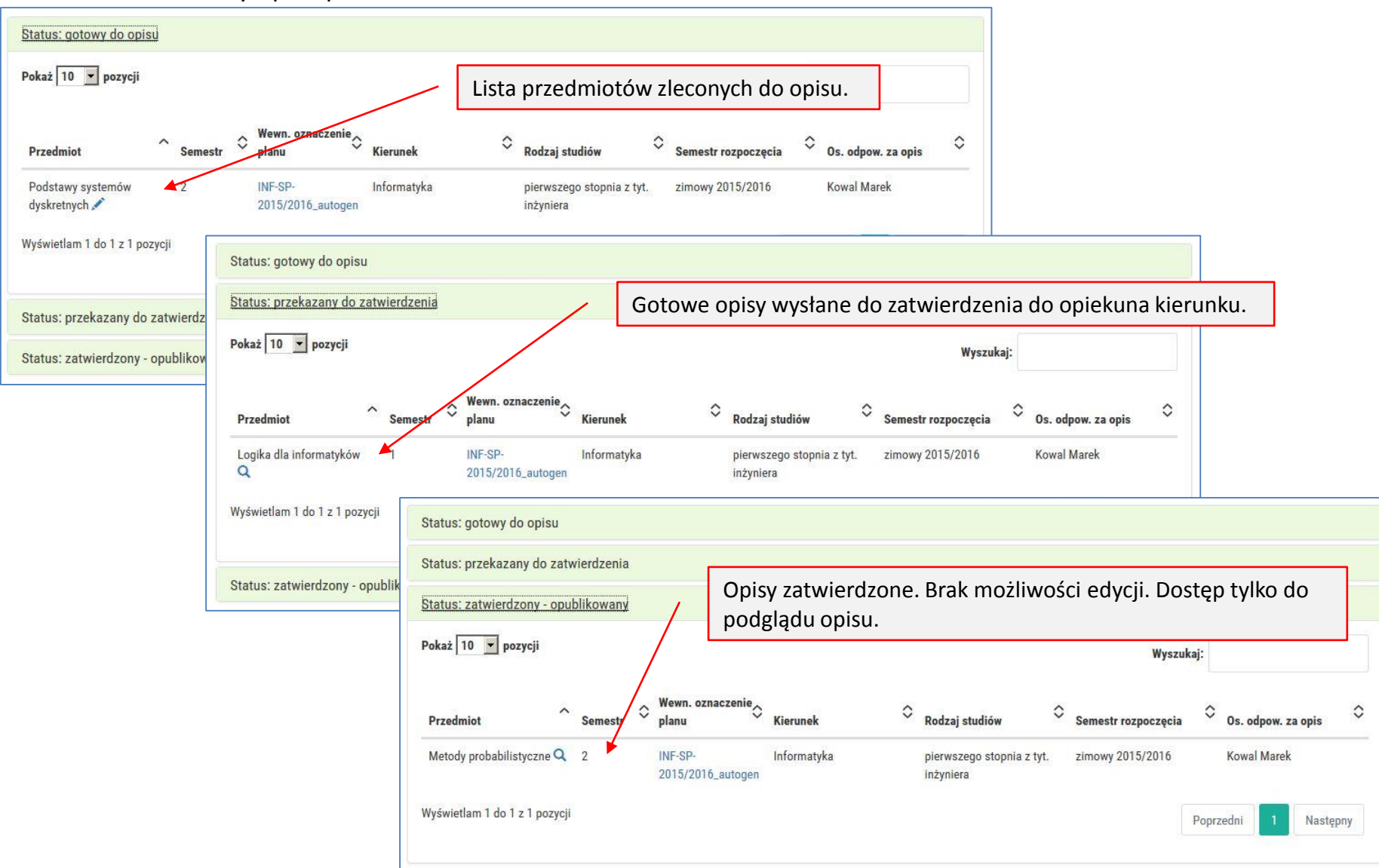

- Edycja opisu danego przedmiotu sprowadza się do prostego wypełniania przygotowanych miejsc będących elementami całościowego opisu (sylabusa) przedmiotu.
- Część elementów widocznych na stronie to nieedytowalne elementy, czyli wynikające z opisu planu studiów przygotowanych na poszczególnych Wydziałach.
  - Te elementy to np. liczby godzin, semestr rozpoczęcia, formy zajęć itp.
- Opisy przedmiotów można kopiować pomiędzy różnymi planami
  - Z zastrzeżeniami jak na kolejnych stronach instrukcji
- Na kolejnych stronach pokazano wszystkie elementy systemu związane z opisem jednego, konkretnego przedmiotu.

• Metryka przedmiotu.

| SylabUZ / Wydział Informatyki, Elektrotechniki i A | utomatyki / semestr zimowy 2015/2016 / Informatyka - pierwszego stopnia z tyt. inżyniera / Podstawy systemów dyskretnych |
|----------------------------------------------------|----------------------------------------------------------------------------------------------------|
| ygeneruj PDF dla tej strony                        |                                                                                                    |
| Podstawy systemów                                  | dyskretnych - opis przedmiotu                                                                                            |
|                                                    | Status: w trakcie opisywania                                                                                             |
|                                                    | Zobacz jako użytkownik anonimowy                                                                                         |
|                                                    | Skopiuj opis z innego przedmiotu 🖌 🛩 Przekaż do zatwierdzenia                                                            |
| Informacje ogólne                                  |                                                                                                    |
| Nazwa przedmiotu                                   | Podstawy systemów dyskretnych Wewnętrzny w systemie                                                                      |
| Kod przedmiotu                                     | PodSysDysk01ĆINF_pNadGen0HVVY                                                                                            |
| Wydział                                            | Wydział Informatyki, Elektrotechniki i Automatyki                                                                        |
| Kierunek                                           | Informatyka                                                                                                    |
| Profil                                             | ogólnoakademicki                                                                                                    |
| Rodzaj studiów                                     | pierwszego stopnia z tyt. inżyniera                                                                                      |
| Semestr rozpoczęcia                                | semestr zimowy 2015/2016<br>Wszystkie dane z planu studiów<br>wprowadzanego w Dziekanacie<br>Wydziału                    |

- Metryka przedmiotu.
  - Kopiowanie opisu przedmiotu

| SylabUZ / Wydział Inf                    | Kopiowanie sylabusa     |                                                                                                    | ×                                                                                |
|------------------------------------------|-------------------------|----------------------------------------------------------------------------------------------------|----------------------------------------------------------------------------------|
| Vygeneruj PDF dla tej strony<br>Podstawy | Chcę skopiować sylabus: | <ul> <li>C takiego samego przedmiotu z tego samego kierun</li> <li>C innego przedmiotu z tego samego kierunku</li> <li>C przedmiotu z innego kierunku</li> </ul> | ku (rozpoznawalny po kodzie przedmiotu)                                          |
|                                          | ък                      | opiuj opis z innego przedmiotu 🛛 🛩 Przekaz do zatwie                                                                                                    | Anuluj                                                                           |
| Informacje ogólne                        | -                       |                                                                                                    |                                                                                  |
| Nazwa przedmiotu                         |                         | Podstawy systemów dyskretnych                                                                                                    |                                                                                  |
| Kod przedmiotu                           |                         | PodSysDysk01ĆINF_pNadGen0HVVY                                                                                                    | Możliwość skopiowania pełnego opisu                                              |
| Wydział                                  |                         | Wydział Informatyki, Elektrotechniki i Au                                                                                                    | przedmiotu z innego (opisanego wczesniej)<br>przedmiotu.                         |
| Kierunek                                 |                         | Informatyka                                                                                                    |                                                                                  |
| Profil                                   |                         | ogólnoakademicki                                                                                                    | UWAGA: kopiować treści można tylko z<br>przedmiotu wysłanego opiekunowi kierunku |
| Rodzaj studiów                           |                         | pierwszego stopnia z tyt. inżyniera                                                                                                    | zatwierdzenia (oraz, co oczywiste, z przedmi                                     |
|                                          |                         | 2015/0047                                                                                                    | iuż zatwierdzonego przez opiekuna kierunku                                       |

• Metryka przedmiotu.

| Semestr                                              |                                                        | 2                                                   |                                                           | Wprow<br>większ                                         | vadza opisujący przedmio<br>ości przypadków będzie t   |
|------------------------------------------------------|--------------------------------------------------------|-----------------------------------------------------|-----------------------------------------------------------|---------------------------------------------------------|--------------------------------------------------------|
| iczba punktów ECTS do                                | zdobycia                                               | 3                                                   |                                                           | sama c                                                  | osoba, jednak system                                   |
| Typ przedmiotu                                       |                                                        | obowiązkow                                          | у                                                         | osoby.                                                  | wia podanie dowolnej inf                               |
| lęzyk nauczania                                      |                                                        | polski                                              |                                                           |                                                         |                                                        |
| ylabus opracował                                     |                                                        | Gramacki Ai<br>Informatycz                          | rtur, dr inż. (Instytut Sterowania i Syste<br>nych)       | mów 🔹                                                   |                                                        |
| rmy zajęć                                            |                                                        |                                                     |                                                           |                                                         |                                                        |
| rmy zajęć<br>orma zajęć                              | Liczba godzin w semestrze<br>(stacjonarne)             | Liczba godzin w tygodniu<br>(stacjonarne)           | Liczba godzin w semestrze<br>(niestacjonarne)             | Liczba godzin w tygod<br>(niestacjonarne)               | niu Forma zaliczenia                                   |
| rmy zajęć<br>orma zajęć<br>wiczenia                  | Liczba godzin w semestrze<br>(stacjonarne)<br>30       | Liczba godzin w tygodniu<br>(stacjonarne)<br>2      | Liczba godzin w semestrze<br>(niestacjonarne)<br>18       | Liczba godzin w tygod<br>(niestacjonarne)<br>1,2        | niu Forma zaliczenia<br>Zaliczenie na ocenę            |
| rmy zajęć<br><b>orma zajęć</b><br>wiczenia<br>/ykład | Liczba godzin w semestrze<br>(stacjonarne)<br>30<br>30 | Liczba godzin w tygodniu<br>(stacjonarne)<br>2<br>2 | Liczba godzin w semestrze<br>(niestacjonarne)<br>18<br>18 | Liczba godzin w tygod<br>(niestacjonarne)<br>1,2<br>1,2 | niu Forma zaliczenia<br>Zaliczenie na ocenę<br>Egzamin |

Wydziału.

25

• Tekstowe pola do edycji.

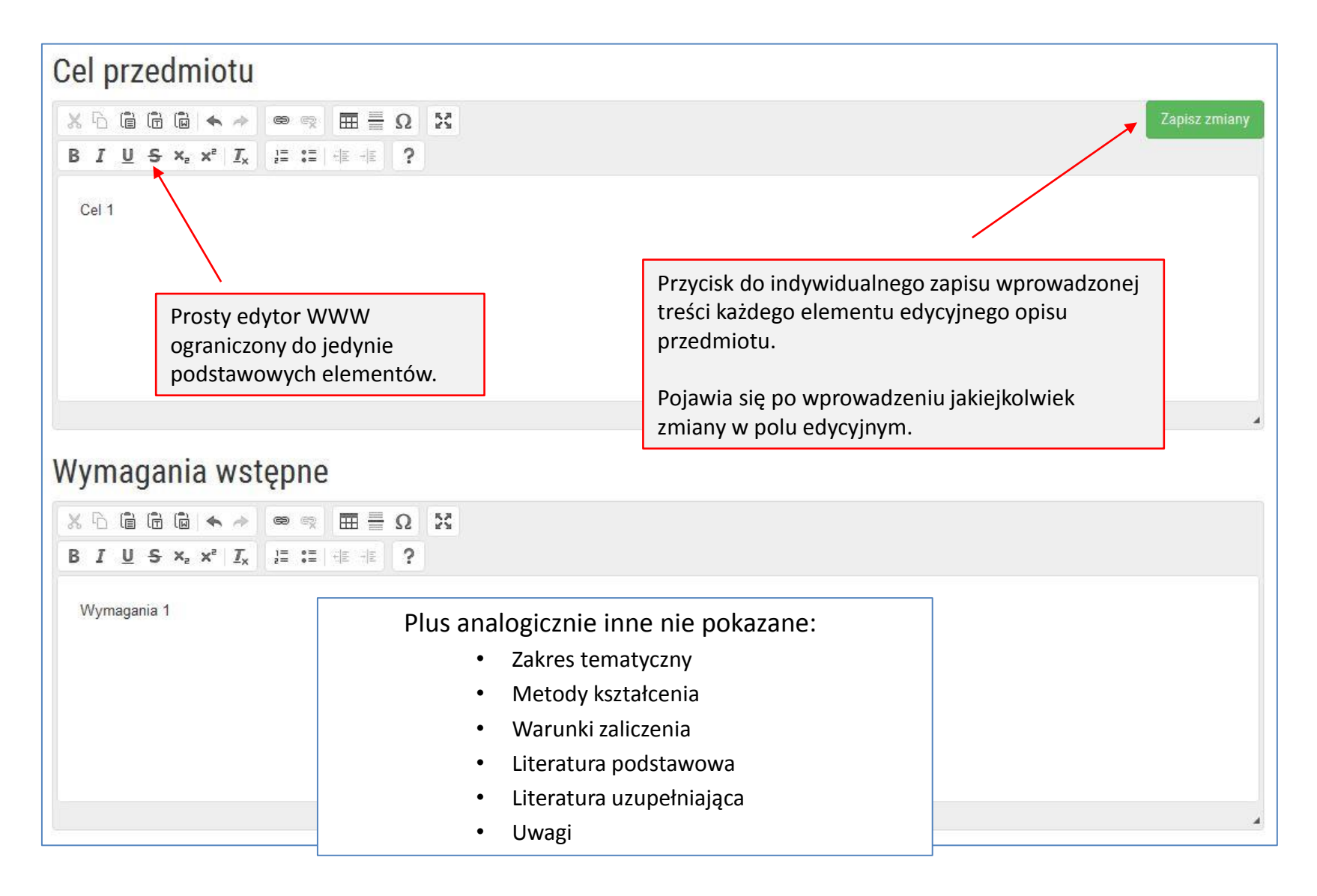

• Efekty przedmiotowe.

| Efekty kształcenia i metody w                                                                                                    | ervfikacii                     | osia                      | gania efektów ks                                                                                               | ztałcenia                                   | Można wprowadzić<br>— dowolną liczbę tzw.<br>efektów przedmiotowych. |
|----------------------------------------------------------------------------------------------------|--------------------------------|---------------------------|----------------------------------------------------------------------------------------------------|---------------------------------------------|----------------------------------------------------------------------|
| Opis efektu                                                                                                    | Symbole efektó                 | K_W04                     | (kategoria: wi <mark>e</mark> dza)                                                                             |                                             | Forma zajęć                                                          |
| Efekt1<br>Edytuj efekt Usuń efekt<br>Kojarzenie efektów                                                                                                    | • K_W01<br>• K_W04             |                           | zę w zakresie podstawowych<br>ojektowania prostych układów<br>h<br>któw obszarowych: <u>T1A_W02</u><br>T1A_W04 | n                                           | Wykład     Ćwiczenia                                                 |
| przedmiotowych z dostępnymi (są już wprowadzone do systemu)         efektami kierunkowymi.         Image: State in the system in the system in the system interval in the system interval interval in the system interval interval int |                                |                           | ma podstawową wiedzę w<br>zakresie kierunków studiów<br>powiązanych ze studiowanym<br>kierunkiem studiów       |                                             |                                                                      |
| Do                                                                                                    | odawanie efektu p              | orzedmioto<br>Opis efektu | Efekt1                                                                                                    | Podgląd w ef<br>skojarzone z<br>kierunkowyn | fekty obszarowe<br>efektami<br>ni.                                   |
|                                                                                                    | Lista efektów kier<br>Metody v | runkowych<br>weryfikacji  | K_W01 × K_W04 ×                                                                                                |                                             | •<br>•                                                               |
|                                                                                                    | Inne metody v                  | weryfikacji               | praca z tekstem źródłowym                                                                                      |                                             |                                                                      |
|                                                                                                    | Powiązane f                    | ormy zajęć                | Wykład × Ćwiczenia ×                                                                                           |                                             |                                                                      |
|                                                                                                    | _                              |                           |                                                                                                    |                                             | Zamknij bez zapisywania Zapisz zmiany                                |

• Obciążenie pracą studenta.

| Obciążenie pracą studenta                                                                                                    |                                 |                                    |
|----------------------------------------------------------------------------------------------------|---------------------------------|------------------------------------|
| Obciążenie pracą                                                                                                    | Studia stacjonarne<br>(w godz.) | Studia niestacjonarne<br>(w godz.) |
| Godziny kontaktowe (udział w zajęciach; konsultacjach; egzaminie, itp.)                                                                                                    |                                 |                                    |
| Samodzielna praca studenta (przygotowanie do: zajęć, kolokwium, egzaminu; studiowanie literatury; przygotowanie: pracy<br>pisemnej, projektu, prezentacji, raportu, wystąpienia; itp.)                                                                                                    |                                 |                                    |
| Punkty ECTS                                                                                                    | Studia stacjonarne              | Studia niestacjonarne              |
| Zajęcia z udziałem nauczyciela akademickiego                                                                                                    |                                 |                                    |
| Zajęcia bez udziału nauczyciela akademickiego                                                                                                    |                                 |                                    |
| .iczba godzin na studiach stacjonarnych jest niepoprawnie wypełniona, lub ich suma nie mieści się w zakresie od 75 do 90!<br>.iczba godzin na studiach niestacjonarnych jest niepoprawnie wypełniona, lub ich suma nie mieści się w zakresie od 75 do 90!<br>.iczba punktów ECTS na studiach stacjonarnych jest niepoprawnie wypełniona, lub nie sumuje się do 3!<br>.iczba punktów ECTS na studiach niestacjonarnych jest niepoprawnie wypełniona, lub nie sumuje się do 3! |                                 |                                    |

System "pilnuje" aby dane były poprawnie wprowadzone. Na dole widoczne komunikaty ostrzegawcze.

• Obciążenie pracą studenta.

## Obciążenie pracą studenta

| Obciążenie pracą                                                                                                    |                                                                     | Studia stacjonarne<br>(w godz.) | Studia niestacjonarne<br>(w godz.) |
|----------------------------------------------------------------------------------------------------|---------------------------------------------------------------------|---------------------------------|------------------------------------|
| Godziny kontaktowe (udział w zajęciach; konsultacjach; egzar                                                                | ninie, itp.)                                                        | 40                              | 20                                 |
| Samodzielna praca studenta (przygotowanie do: zajęć, kolokv<br>pisemnej, projektu, prezentacji, raportu, wystąpienia; itp.) | vium, egzaminu; studiowanie literatury; przygotowanie: pracy        | 50                              | 55                                 |
| Punkty ECTS                                                                                                    |                                                                     | Studia stacjonarne              | Studia niestacjonarne              |
| Zajęcia z udziałem nauczyciela akademickiego                                                                                |                                                                     | 2                               | 2                                  |
| ajęcia bez udziału nauczyciela akademickiego                                                                                |                                                                     | 1                               | 1                                  |
|                                                                                                    |                                                                     |                                 | Zapisz zmiar                       |
|                                                                                                    |                                                                     |                                 |                                    |
| V<br>q                                                                                                    | Vszystkie wprowadzone dane są<br>oprawne. Na dole nie pojawiają się |                                 |                                    |

komunikaty ostrzegawcze.

• Zatwierdzanie gotowego opisu.

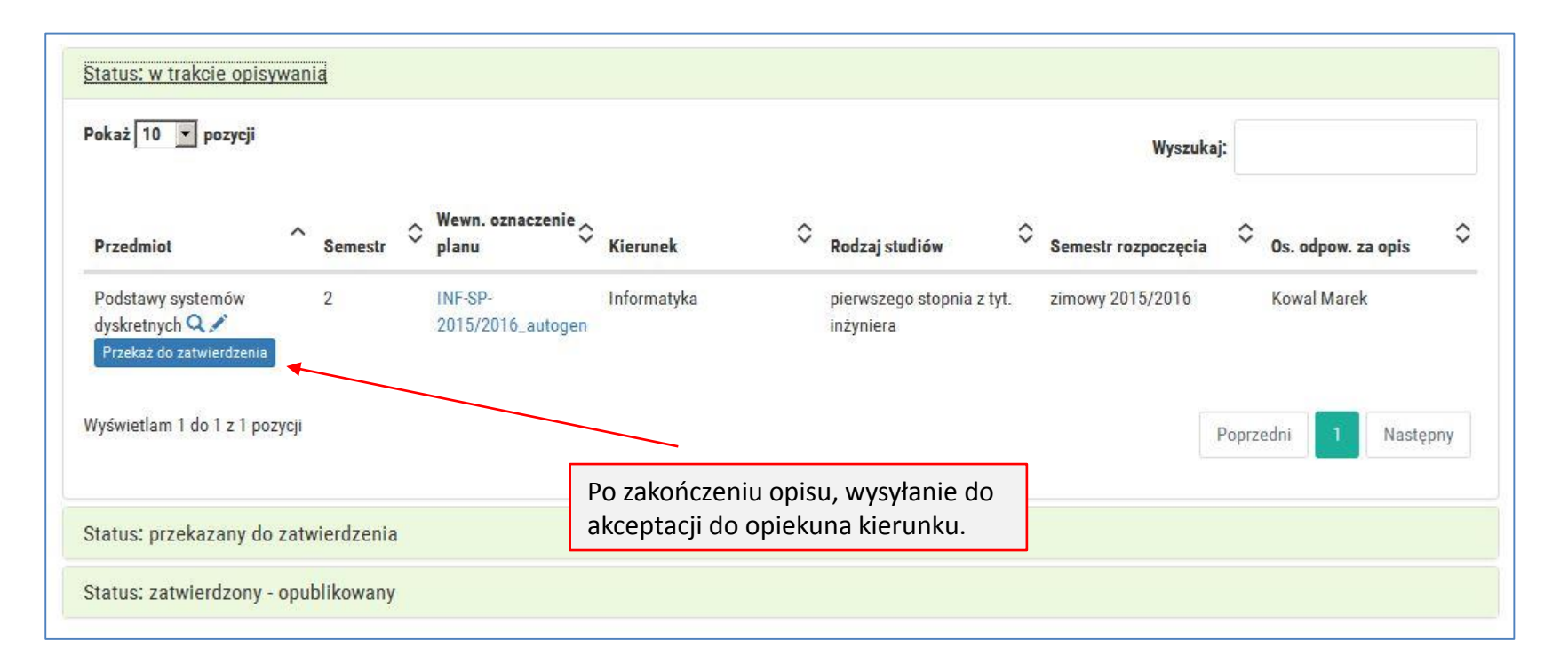

• Stopka informacyjna.

Zmodyfikowane przez dr inż. Marek Kowal (ostatnia modyfikacja: 07-07-2016 11:45)

Informacja kto i kiedy ostatni raz zmodyfikował opis. 4

• Raport z godzin kontaktowych danego planu studiów.

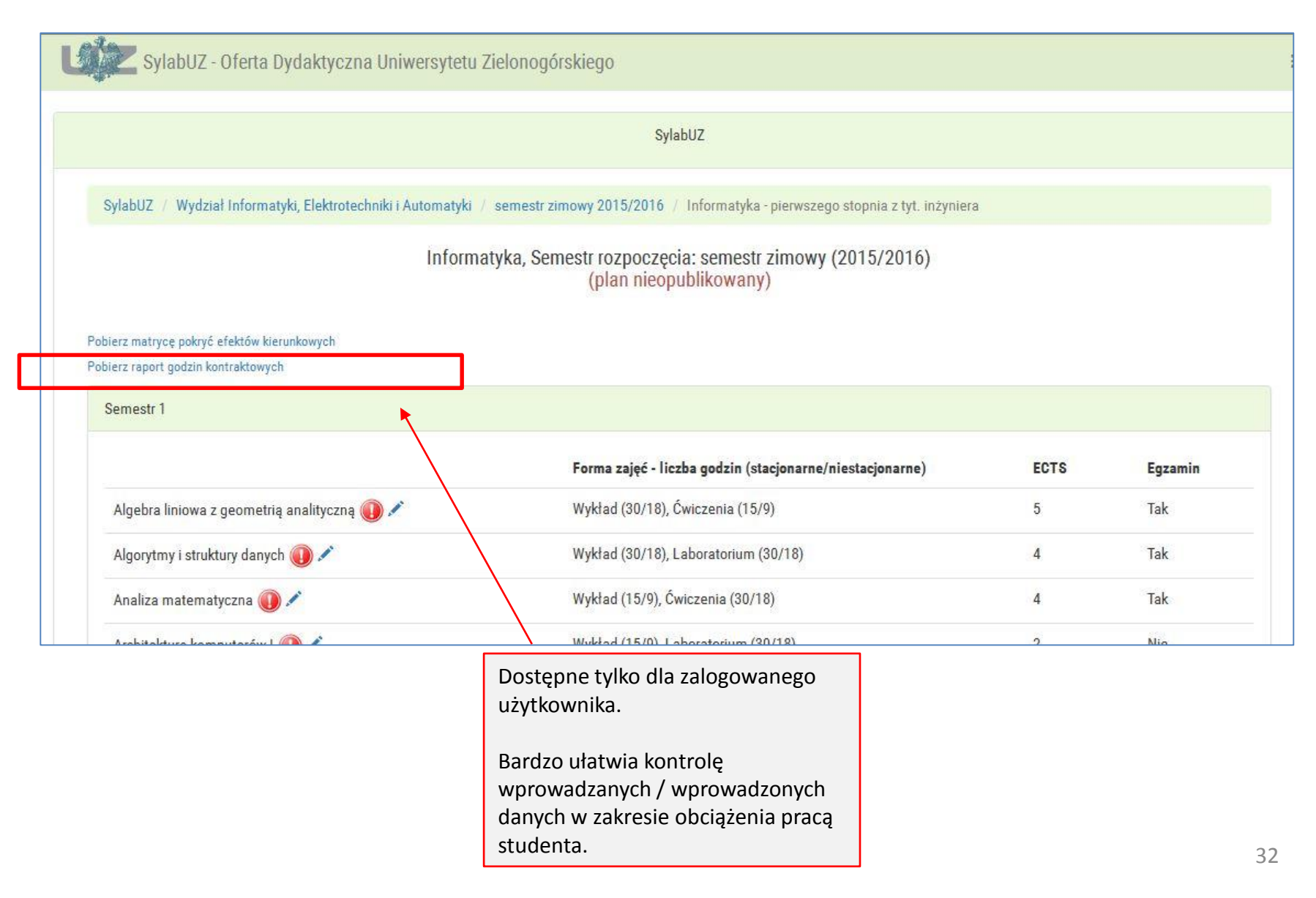

• Raport z godzin kontaktowych danego planu studiów.

|    |      | B4 🔹 🖍 Nazwa przedmiotu                                                       |            |                                          |                                       |         |             |                      |         |                                      |                                       |         |
|----|------|-------------------------------------------------------------------------------|------------|------------------------------------------|---------------------------------------|---------|-------------|----------------------|---------|--------------------------------------|---------------------------------------|---------|
|    | А    | В                                                                             | E          | F                                        | G                                     | Н       | 1           | J                    | К       | L                                    | M                                     | N       |
| 1  |      | Informatyka pierwszego stopnia z tyt. inżyniera (semestr<br>zimowy 2015/2016) |            |                                          |                                       |         |             |                      |         |                                      |                                       |         |
| 2  |      |                                                                               | studia sta | studia stacjonarne studia niestacjonarne |                                       |         |             |                      |         |                                      |                                       |         |
| 3  |      |                                                                               |            | 10                                       | liczba ECTS                           |         | 1           | iczba godzin         |         | I                                    | iczba ECTS                            |         |
|    |      |                                                                               |            | Zajęcia z<br>udziałem<br>nauczyciela     | Zajęcia bez<br>udziału<br>nauczyciela | 2 2     | Godziny     | Samodzielna<br>praca |         | Zajęcia z<br>udziałem<br>nauczyciela | Zajęcia bez<br>udziału<br>nauczyciela |         |
| 4  | Lp.  | Nazwa przedmiotu                                                              | fącznie    | akademickiego                            | akademickiego                         | fącznie | kontraktowe | studenta             | fącznie | akademickiego                        | akademickiego                         | fącznie |
| 5  |      | Algebra liniowa z geometrią analityczną (semestr 1)                           | 0          |                                          |                                       | 0       |             | 0                    | 0       |                                      |                                       | 0       |
| 6  |      | Algorytmy i struktury danych (semestr 1)                                      | 0          |                                          | ;                                     | 0       |             |                      | 0       |                                      | -                                     | 0       |
| /  | 3    | Analiza matematyczna (semestr 1)                                              | 0          |                                          |                                       | 0       |             | 8                    | 0       |                                      |                                       | 0       |
| 8  | 4    | Architektura komputerow I (semestr 1)                                         | 0          |                                          | -                                     | 0       |             |                      | 0       |                                      | -                                     | 0       |
| 9  | 5    | Architektura komputerow II (semestr 2)                                        | 0          |                                          |                                       | 0       |             |                      | 0       |                                      |                                       | 0       |
| 10 | 6    | Bezpieczeństwo pracy z elementami ergonomii (semestr 1)                       | 0          |                                          |                                       | 0       |             | -                    | 0       |                                      |                                       | 0       |
| 11 | 7    | Fizyka (semestr 1)                                                            | 0          |                                          |                                       | 0       |             |                      | 0       |                                      |                                       | 0       |
| 12 | 8    | Logika dla informatyków (semestr 1)                                           | 0          |                                          |                                       | 0       |             |                      | 0       |                                      |                                       | 0       |
| 13 | 9    | Matematyczne podstawy techniki (semestr 1)                                    | 0          |                                          |                                       | 0       |             |                      | 0       |                                      |                                       | 0       |
| 14 | 10   | Metody probabilistyczne (semestr 2)                                           | 130        | 3                                        | 2                                     | 5       | 50          | 80                   | 130     | 2                                    | 3                                     | 5       |
| 15 | 11   | Podstawy programowania (semestr 1)                                            | 0          |                                          |                                       | 0       |             |                      | 0       |                                      |                                       | 0       |
| 16 | 12   | Podstawy systemów dyskretnych (semestr 2)                                     | 90         | 2                                        | 1                                     | 3       | 20          | 55                   | 75      | 2                                    | 1                                     | 3       |
| 17 | 13   | Programowanie obiektowe (semestr 2)                                           | 0          |                                          |                                       | 0       |             |                      | 0       |                                      |                                       | 0       |
| 18 | 14   | Sieci komputerowe I (semestr 2)                                               | 0          |                                          |                                       | 0       | )           |                      | 0       |                                      |                                       | 0       |
| 19 | 15   | Technika eksperymentu I (semestr 1)                                           | 0          |                                          |                                       | 0       |             |                      | 0       |                                      |                                       | 0       |
| 20 | 16   | Technika eksperymentu II (semestr 2)                                          | 0          |                                          |                                       | 0       |             |                      | 0       |                                      |                                       | 0       |
| 21 | 17   | Układy cyfrowe (semestr 2)                                                    | 0          |                                          |                                       | 0       |             |                      | 0       |                                      |                                       | 0       |
| 22 | Raze | em:                                                                           | 220        | 5                                        | 3                                     | 8       | 70          | 135                  | 205     | 4                                    | 4                                     | 8       |
| 23 |      |                                                                               |            |                                          |                                       |         |             |                      |         |                                      |                                       |         |

Demonstracyjny plan studiów rozpisany na jedynie dwa semestry. Oczywiście w rzeczywistości opisywane plany będą dłuższe – tyle ile semestrów trwają studia na danym kierunku. Plik w formacie Excel.

# Raport dla zalogowanych

- Macierz efektów kierunkowych
  - Raport pokazujący w czytelnej formie tzw. pokrycia efektów kierunkowych

|                                                                                                    | SylabUZ                                                                                                    |                            |                                     |
|----------------------------------------------------------------------------------------------------|----------------------------------------------------------------------------------------------------|----------------------------|-------------------------------------|
| SylabUZ / Wydział Informatyki, Elektrotechniki i Automatyki /                                                                               | / semestr zimowy 2015/2016 / Informatyka - pierwszego stopnia z tyt. inżyniera                                                                                                    |                            |                                     |
| Informa                                                                                                    | atyka, Semestr rozpoczęcia: semestr zimowy (2015/2016)<br>(plan nieopublikowany)                                                                                                    |                            |                                     |
| obierz matrycę pokryć efektów kierunkowych                                                                                                  | Dostepne tylko dla                                                                                                    |                            |                                     |
| oner ruport godan kontaktowych                                                                                                    | zalogowanego użytkownika.                                                                                                    |                            |                                     |
| Semestr 1                                                                                                    | zalogowanego użytkownika.                                                                                                    |                            |                                     |
| Semestr 1                                                                                                    | zalogowanego użytkownika.<br>Forma zajęć - liczba godzin (stacjonarne/niestacjonarne)                                                                                                    | ECTS                       | Egzamin                             |
| Semestr 1<br>Algebra liniowa z geometrią analityczną 🕡 🖍                                                                                    | zalogowanego użytkownika.<br>Forma zajęć - liczba godzin (stacjonarne/niestacjonarne)<br>Wykład (30/18), Ćwiczenia (15/9)                                                                             | ECTS<br>5                  | <b>Egzamin</b><br>Tak               |
| Semestr 1<br>Algebra liniowa z geometrią analityczną 🕕 🖍<br>Algorytmy i struktury danych 🕕 🖍                                                | zalogowanego użytkownika.<br>Forma zajęć - liczba godzin (stacjonarne/niestacjonarne)<br>Wykład (30/18), Ćwiczenia (15/9)<br>Wykład (30/18), Laboratorium (30/18)                                     | <b>ECTS</b><br>5<br>4      | <b>Egzamin</b><br>Tak<br>Tak        |
| Semestr 1          Algebra liniowa z geometrią analityczną () *         Algorytmy i struktury danych () *         Analiza matematyczna () * | zalogowanego użytkownika.<br>Forma zajęć - liczba godzin (stacjonarne/niestacjonarne)<br>Wykład (30/18), Ćwiczenia (15/9)<br>Wykład (30/18), Laboratorium (30/18)<br>Wykład (15/9), Ćwiczenia (30/18) | <b>ECTS</b><br>5<br>4<br>4 | <b>Egzamin</b><br>Tak<br>Tak<br>Tak |

- Macierz efektów kierunkowych
  - Raport pokazujący w czytelnej formie tzw. pokrycia efektów kierunkowych

|    | Nytnij Calibri ▼<br>Calibri ▼                                                 |               |               | ≫ <b>≣</b> -z   | awijaj tekst    | Ogólne                      | -                                 | <u>_</u>                          |                         | lormalny     |       |
|----|-------------------------------------------------------------------------------|---------------|---------------|-----------------|-----------------|-----------------------------|-----------------------------------|-----------------------------------|-------------------------|--------------|-------|
| W  | - Malarz formatów 🛛 🖪 🛛 🖳 🔛                                                   | - 🖉 - 🗛 -     |               | 律律 國 國 s        | cal i wyśrodkuj | % 0                         | 00 ,00 ,00                        | Formatowanie I<br>warunkowe * jal | Formatuj<br>ko tabele * | leutraine    |       |
|    | Schowek 😼 Czcionk                                                             | a 🕼           |               | Wyrównanie      |                 | 5 Liczba                    | a G                               |                                   |                         | Style        |       |
|    | A1 🔫 🔿 🏂 In                                                                   | formatyka pie | erwszego stop | onia z tyt. inż | yniera (sem     | nestr zimowy 2              | 2015/2016)                        |                                   |                         |              |       |
|    | Α                                                                             | В             | C D           | E               | F               | G H                         | 1 1                               | Zdefini                           | iowane e                | fekty kierur | nkowe |
| 1  | Informatyka pierwszego stopnia z tyt.<br>inżyniera (semestr zimowy 2015/2016) | K W01 K       | W02 K W03     | K W04           | K W05           | C W06 K W0                  | 07 K W08                          | K W09                             | K W10 K                 | W11 K W12    |       |
| 2  | Algebra liniowa z geometria analityczna                                       | 0             | 0             | 0 (             | 0 0             | 0                           | 0                                 | 0 0                               | 0                       | 0            |       |
| 3  | Algorytmy i struktury danych                                                  | 0             | 0             | 0 0             | 0 0             | 0                           | 0                                 | 0 0                               | 0                       | 0            |       |
| 4  | Analiza matematyczna                                                          | 0             | 0             | 0 (             | 0 0             | 0                           | 0                                 | 0 0                               | 0                       | 0            |       |
| 5  | Architektura komputerów I                                                     | 0             | 0             | 0 0             | 0 0             | 0                           | 0                                 | 0 0                               | 0                       | 0            |       |
| 6  | Architektura komputerów II                                                    | 0             | 0             | 0 (             | 0 0             | 0                           | 0                                 | 0 0                               | 0                       | 0            |       |
| 7  | Bezpieczeństwo pracy z elementami erg                                         | 0             | 0             | 0 (             | 0 0             | 0                           | 0                                 | 0 0                               | 0                       | 0            |       |
| 8  | Fizyka                                                                        | 0             | 0             | 0 (             | 0 0             | 0                           | 0                                 | 0 0                               | 0                       | 0            |       |
| 9  | Logika dla informatyków                                                       | 0             | 0             | 0 (             | 0 0             | 0                           | 0                                 | 0 0                               | 0                       | 0            |       |
| 10 | Matematyczne podstawy techniki                                                | 0             | 0             | 0 (             | 0 0             | 0                           | 0                                 | 0 0                               | 0                       | 0            |       |
| 11 | Metody probabilistyczne                                                       | 0             | 0             | 0 (             | 0 0             | 0                           | 0                                 | 0 0                               | 0                       | 0            |       |
| 12 | Podstawy programowania                                                        | 0             | 0             | 0 0             | 0               | 0                           | 0                                 | 0 0                               | 0                       | 0            |       |
| 13 | Podstawy systemów dyskretnych                                                 | 1             | 0             | d i             | 1 0             | 0                           | 0                                 | 0 0                               | 0                       | 0            |       |
| 14 | Programowanie obiektowe                                                       | 0             | 0             | 0               | 0               | 0                           | 0                                 | 0 0                               | 0                       | 0            |       |
| 15 | Siedi komputerowe I                                                           | 0             | 0             | 0               | 0 0             | 0                           | 0                                 | 0 0                               | 0                       | 0            |       |
| 16 | Technika eksperymentu I                                                       | 0             | 0             | 0 (             | 0 0             | 0                           | 0                                 | 0 0                               | 0                       | 0            |       |
| 17 | Technika eksperymentu II                                                      | 0             | 0             | 0               | 0 0             | 0                           | 0                                 | 0 0                               | 0                       | 0            |       |
| 18 | Układy cyfrowe                                                                | 0             | 0             | 0 0             | 0 0             | 0                           | 0                                 | 0 0                               | 0                       | 0            |       |
| 19 | RAZEM                                                                         | 1             | 0             | 0               | 1 0             | 0                           | 0                                 | 0 0                               | 0                       | 0            |       |
| 20 |                                                                               |               |               |                 |                 |                             |                                   |                                   |                         |              |       |
| 21 | Lista przedmiotów opisy                                                       | wanego        |               |                 |                 | Przykła<br>efektó<br>przedr | ad pokryo<br>w kierun<br>niotem " | cia dwóch<br>kowych<br>Podstawy   |                         |              |       |
|    | planu studiów                                                                 | - 0 -         |               |                 |                 | system                      | iow dysk                          | retnych                           |                         |              |       |

#### Wersja dwujęzyczna

- Dla porządku wspominamy, ze system sylabUZ został przygotowany z dwujęzycznym interfejsem
  - UWAGA: wersje PL/ENG interfejsu nie maja nic wspólnego z ew. przygotowaniem i opisaniem sylabusów dla studiów prowadzonych w języku angielskim (lub jakimkolwiek innym niepolskim).
  - Autorzy systemu dołożyli starań aby tłumaczenia były możliwie jak najlepsze. Prosimy o zgłaszanie ew. uwag w przypadku natrafienia na nieprecyzyjne / błędne /niepoprawne tłumaczenia.

|                      |                          |                         |       | SylabUZ |   | Г | Language<br>polski<br>english            |        | 1        |                             |
|----------------------|--------------------------|-------------------------|-------|---------|---|---|------------------------------------------|--------|----------|-----------------------------|
| Search               |                          |                         |       |         |   |   | Report errors<br>Instrukcja uży<br>Login | tkowni | ika (dos | stępna z sieci uczelnianej) |
| Search phrase Se     | arch phrase - course or  | field of study          |       |         |   | ¢ | Fields of study                          |        | 0        | Courses                     |
| Beginning semester   | All                      | •                       | Level | All     | • |   | Faculty                                  | All    |          | -                           |
| Faculty offer        |                          |                         |       |         |   |   |                                          |        |          |                             |
| Inter-faculty course | s offer                  |                         |       |         |   |   |                                          |        |          |                             |
| Faculty of Economi   | cs and Management        |                         |       |         |   |   |                                          |        |          |                             |
| Faculty of Civil Eng | neering, Architecture a  | nd Environmental Engine | ering |         |   |   |                                          |        |          |                             |
| Faculty of Compute   | r Electrical and Control | Engineering             |       |         |   |   |                                          |        |          |                             |
| Faculty of Mechani   | al Engineering           |                         |       |         |   |   |                                          |        |          |                             |
| Faculty of Educatio  | n, Sociology and Health  | I Sciences              |       |         |   |   |                                          |        |          |                             |